Инструкция для студента по настройке видеоконференции защиты выпускной квалификационной работы с применением электронного обучения и дистанционных образовательных технологий

1. Необходимо заранее скачать и установить на компьютер (ноутбук) бесплатный плагин Mind Screen Sharing из интернет-магазина Chrome для показа презентации в режиме видеоконференции защиты выпускной квалификационной работы:

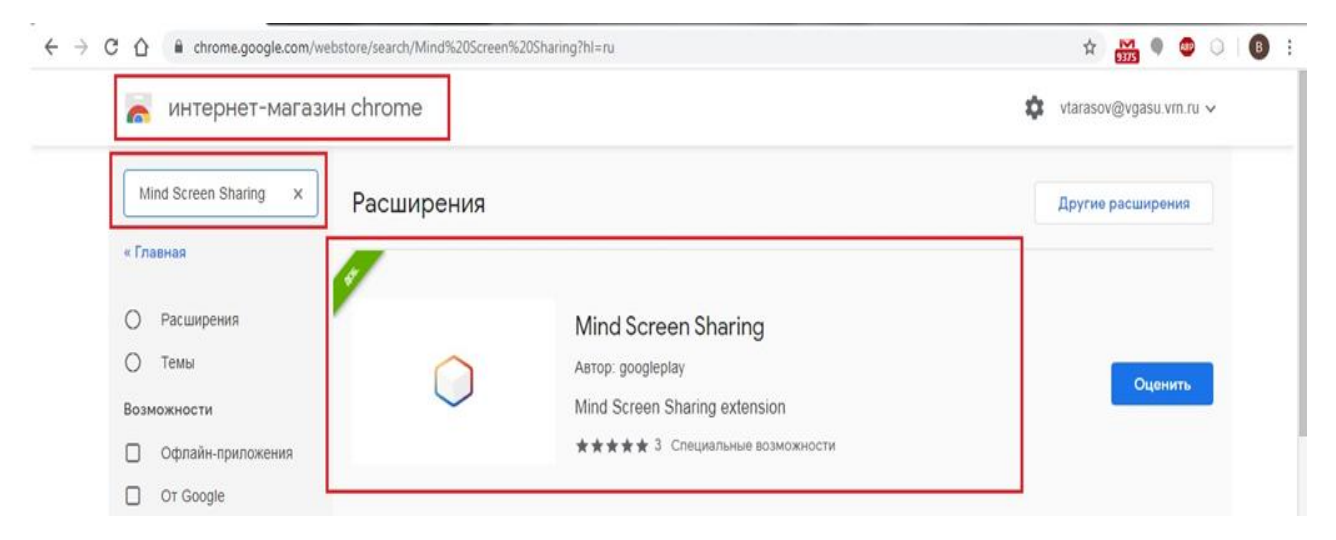

Найти плагин можно через поиск в интернет-магазине Chrome по ссылке: https://chrome.google.com/webstore/search/Mind%20Screen%20Sharing?hl=ru

2. Для корректной работы видеоконференции рекомендуется использовать

браузер Google Chrome.

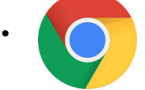

Если на вашем компьютере (ноутбуке) не установлен браузер Google Chrome,

его необходимо установить по ссылке: <u>https://www.google.ru/chrome/</u>

3. После установки на компьютер (ноутбук) запустить браузер Google Chrome.

4. Скопировать в адресную строку браузера ссылку на страницу видеоконференции, ранее отправленную ссылку по электронной почте сотрудниками выпускающей кафедры/колледжа/филиала.

## Пример ссылки:

https://conference.vcs.domru.ru/#join:tf439cba2-14c4-4dba-bcbb-32727f098a78

5. В открывшейся странице в строке «Имя» ввести свою фамилию, инициалы, название и номер учебной группы. В строке «Пароль мероприятия» ввести

## пароль, отправленный сотрудниками выпускающей кафедры/колледжа/филиала. Нажать кнопку «Войти в мероприятие»:

| 1M8:                               |  |
|------------------------------------|--|
| Тетров В.В. БИС <mark>-1</mark> 71 |  |
| ароль мероприятия:                 |  |
| 1234567890                         |  |
| ) себе:                            |  |
| Кратко о Вашей роли на встрече     |  |
|                                    |  |
|                                    |  |
|                                    |  |

6. При появлении запроса как на картинке ниже, нажать кнопку «Разрешить».

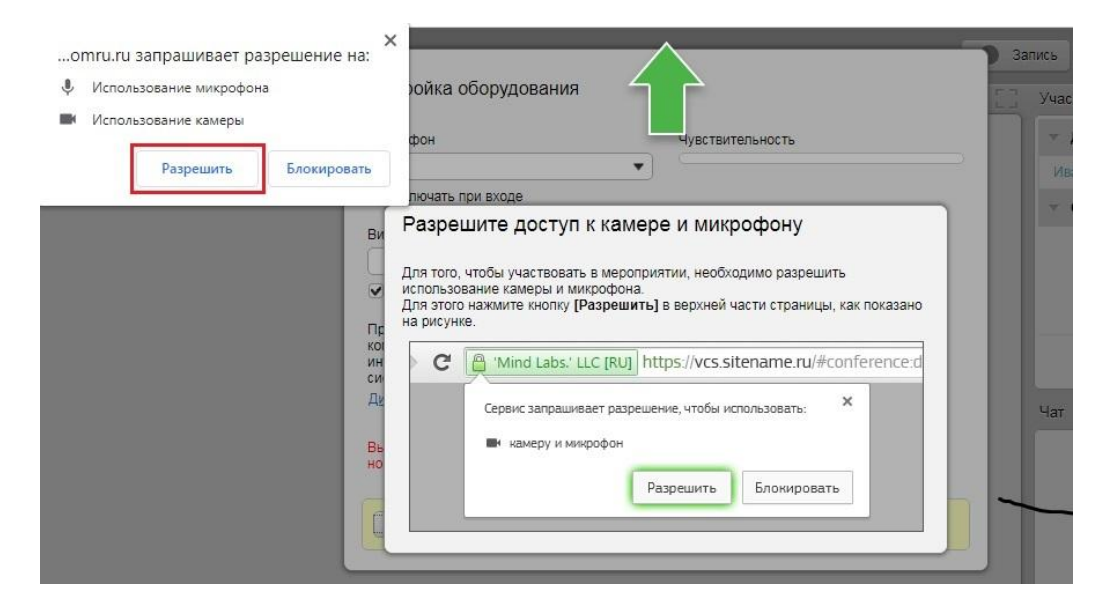

7. Если все устройства корректно подключены, в появившемся окне в соответствующих строках должны отобразиться микрофон, камера и динамики. Если произнести слова в микрофон, шкала «Чувствительность» будет показывать меняющийся уровень «зеленым» цветом. Ниже должно быть отражено окно с изображением трансляции видео с веб-камеры:

| По умолчанию - Микрофон (B525 HD  Включать при входе Видеокамера USB-видеоустройство (046d:0836) Видеокамера                                               | Динамики (Realtek 🔹                                                                                            |
|----------------------------------------------------------------------------------------------------|----------------------------------------------------------------------------------------------------|
| <ul> <li>Включать при входе</li> <li>Чувствительность</li> <li>Видеокамера</li> <li>USB-видеоустройство (046d:0836)</li> <li>Включать при входе</li> </ul> | ,<br>,                                                                                                    |
| Видеокамера<br>USB-видеоустройство (046d:0836) ▼                                                                                                    |                                                                                                    |
| USB-видеоустройство (046d:0836)                                                                                                    |                                                                                                    |
|                                                                                                    |                                                                                                    |
| <ul> <li>Включать при входе</li> </ul>                                                                                                    |                                                                                                    |
| Проверьте конфигурацию Вашего<br>компьютера и качество подключения к<br>интернету на соответствие минимальным<br>системным требованиям.                    | 5                                                                                                    |
| Диагностика оборудования и подключения                                                                                                    | The second second second second second second second second second second second second second second second s |

<u>Внимание!</u> Если на компьютере (ноутбуке) ранее выбирались устройства (видеокамера, микрофон, динамики), то никаких запросов и окон может не появится!

В этом случае необходимо нажать на кнопку как на картинке ниже и по инструкции проверить подключение устройств::

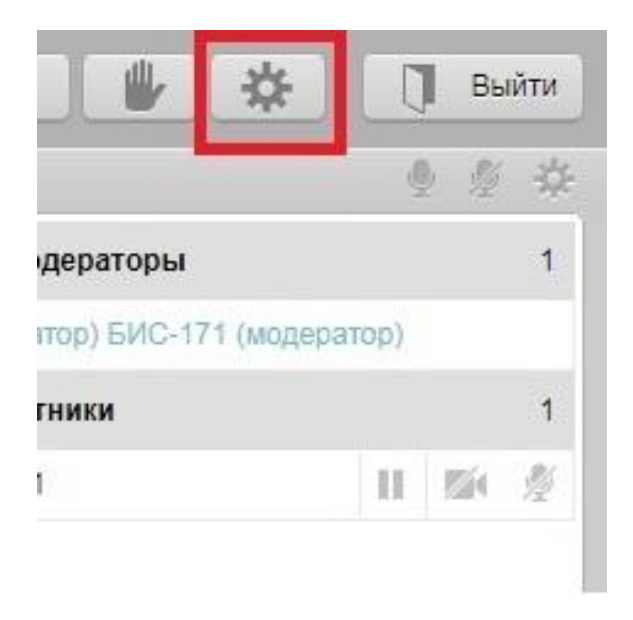

В ином случае необходимо оперативно устранить имеющиеся неисправности в оборудовании и программном обеспечении **самостоятельно**.

В появившемся окне необходимо дождаться звукового оповещения или сообщения в чате о начале сеанса видеосвязи от секретаря ГЭК:

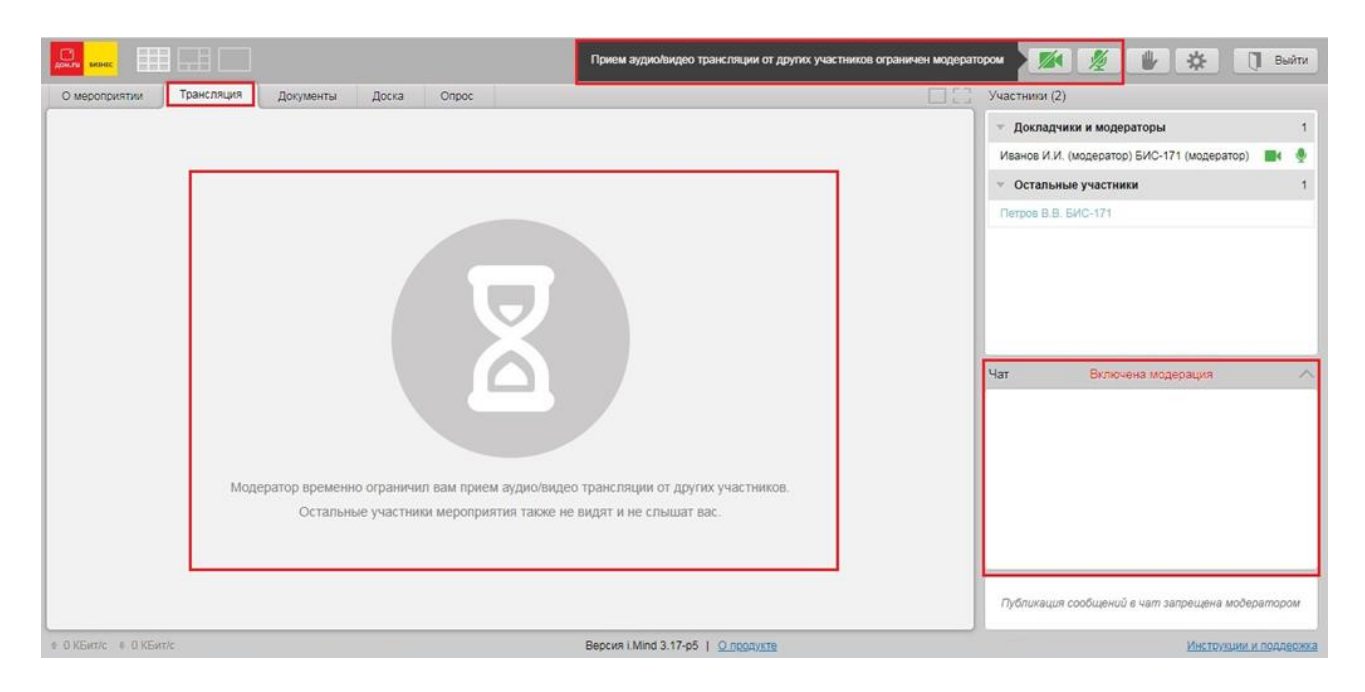

После установления сеанса двусторонней аудио и видеосвязи, действовать согласно указаниям секретаря и членов ГЭК:

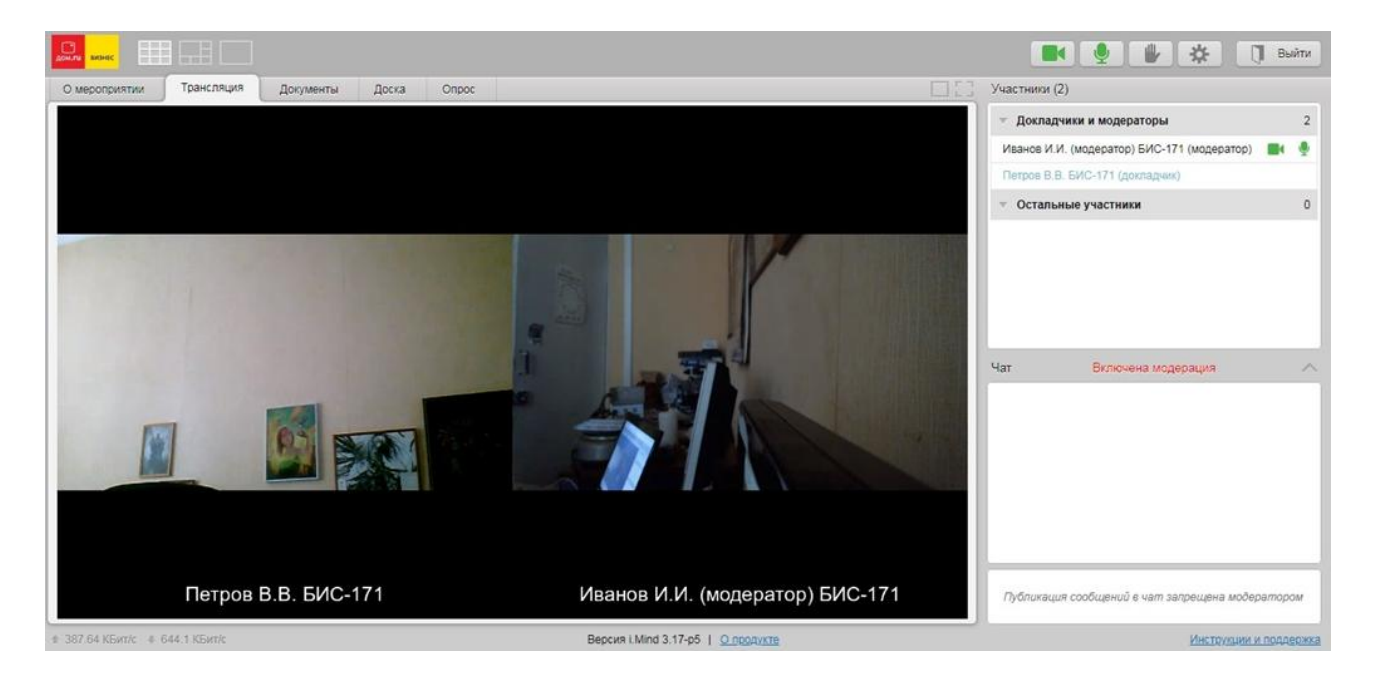

Как только секретарем ГЭК будет предоставлено право показа презентации, в экранном меню **появится вкладка** «Демонстрация рабочего стола», на которую необходимо перейти из вкладки «Трансляция», проверить, чтобы в меню ниже было установлено «Весь экран» после чего нажать кнопку «Начать демонстрацию»

|                                 |                                                                                      | 🔳 🎍 🏰 🗱 🗍 Выйти                                                                                                    |
|---------------------------------|--------------------------------------------------------------------------------------|----------------------------------------------------------------------------------------------------|
| О мероприятии Трансляция        | Документы Доска Опрос Демонстрация рабочего стопа                                    | ] Участники (2)                                                                                                    |
| 3                               | Начать демонстрацию<br>Область демонстрации                                          | <ul> <li>Докладчики и модераторы</li> <li>Иванов И.И. (модератор) БИС-171 (модератор)</li> <li>Петров В.В. БИС-171 (докладчик)</li> </ul> |
|                                 | <ul> <li>Весь зкран</li> <li>Окно приложения</li> <li>Качество трансляции</li> </ul> | <ul> <li>Остальные участники</li> <li>О</li> </ul>                                                                                        |
|                                 | низкое сродное высокое<br>Разрешение 1920 x 1080, 5 кадров в секунду                 | Чат Включена модерация                                                                                                    |
|                                 |                                                                                      | Публикация сообщений в чат запрещена модератором                                                                                          |
| ∉ 440.88 КБит/с ♦ 735.24 КБит/с | Версия i Mind 3.17-р5   <u>О продукте</u>                                            | Инструкции и подлержка                                                                                                    |

## Выбрать в меню «Экран» и нажать кнопку «Поделиться»:

|                                 |                                                                 | Откройте доступ ко всему экрану<br>Положние "Mind Screen Sharing" кочет поедоставить сайту conference.vcs.domnuru доступ к вашему                                                                                                    | 📕 🔮 🐇 🗍 Выйти                                      |
|---------------------------------|-----------------------------------------------------------------|----------------------------------------------------------------------------------------------------|----------------------------------------------------|
| О мероприятии Трансляция        | Документы Доск                                                  | экрану. Выберите, что можно показать                                                                                                    | Участники (2)                                      |
| <                               | • Остановить демонст                                            |                                                                                                    | т Докладчики и модераторы 2                        |
|                                 |                                                                 |                                                                                                    | Иванов И.И. (модератор) БИС-171 (модератор) 📑 🍨    |
|                                 | Область демонстрац                                              | The second second | Петров В.В. БИС-171 (докладчик)                    |
|                                 | <ul> <li>Весь экран</li> <li>Окно приложения</li> </ul>         |                                                                                                    | <ul> <li>Остальные участники</li> <li>0</li> </ul> |
|                                 | Качество трансляции<br>низкое среднос<br>Разрешение 1920 x 1080 | аналистика<br>аналистика<br>аналистика<br>Педелитика<br>Отмена                                                                                                    | Чат Вилючена модерация 🧄                           |
|                                 |                                                                 |                                                                                                    | Публикация сообщений в чат запрещена модератором   |
| ± 415.59 KEutic + 553.15 KEutic |                                                                 | Bepcini i Mind 3.17-p5   <u>Q. neogyiste</u>                                                                                                    | Инструкции и поддержка                             |

Во всплывшем внизу окне нужно **нажать кнопку** «Скрыть», после чего можно приступать к показу презентации:

| Home | Tools | low P | презентация опт | и × |      |                     |                     |              |        |                    |           |                  |                      |                       |         |          |       |           |      |   |    |                                                 |
|------|-------|-------|-----------------|-----|------|---------------------|---------------------|--------------|--------|--------------------|-----------|------------------|----------------------|-----------------------|---------|----------|-------|-----------|------|---|----|-------------------------------------------------|
| B 🖯  |       | Q     |                 |     | ٢    | ٩                   | 1                   | / 50         |        | k                  | 0         | Θ                | $\oplus$             | 51,39                 | •       | <b>.</b> | Ţ     | Ģ         | 0 0  | Ł |    | 🖞 Share                                         |
|      |       |       |                 | rop | Разј | рабо<br>ского<br>по | тка<br>о па<br>ольз | мер<br>ассаж | опікиі | оия<br>оско<br>гој | тий гоода | по<br>гран<br>во | опти<br>непо<br>рон- | имиз<br>орта с<br>ежа | ации    | I<br>PTO |       |           |      |   | í. | Search tools                                    |
|      |       |       |                 |     | E    |                     |                     |              | _      |                    |           | _                |                      |                       |         | _        | -     |           | _    |   |    | Create, edit and sign PDF<br>forms & agreements |
|      |       |       |                 |     |      | Прил                | ожени               | ió confer    | ence.v | cs.don             | nru.ru n  | редост           | авлен ді             | оступ к ві            | шему за | рану.    | Закры | ть достуг | рыть |   |    | Start Free Trial                                |

Для завершения показа презентации необходимо вернуться обратно в окно браузера и нажать кнопку «Остановить демонстрацию»:

| Документы    | Доска         | Onpoc | Демонстрация рабочего стола | Статистика | 05 | Участники (2)                           | Q Q   | ÷. |
|--------------|---------------|-------|-----------------------------|------------|----|-----------------------------------------|-------|----|
| • Остановить | ь демонстраци | 110   |                             |            |    | 🕆 Докладчики и модераторы               |       | 2  |
|              |               |       |                             |            |    | Иванов И.И. (модератор) БИС-171 (модер  | атор) |    |
| Область демо | онстрации     |       |                             |            |    | Петров В.В. БИС-171 (докладчик)         |       | ٩  |
| 🖲 Весь экра  | н             |       |                             |            |    | <ul> <li>Остальные участники</li> </ul> |       | 0  |
| Окно прил    | пожения       |       |                             |            |    |                                         |       |    |